# MODE D'EMPLOI RESERVATION EN LIEN CODE

### Etape 1 :

Aller sur le site internet du Mövenpick Hôtel Lausanne : <u>https://movenpick.accor.com/fr/europe/switzerland/lausanne/hotel-lausanne.html</u>

### Etape 2 :

Cliquer sur « Vérifier la disponibilité » (voir ci-dessous)

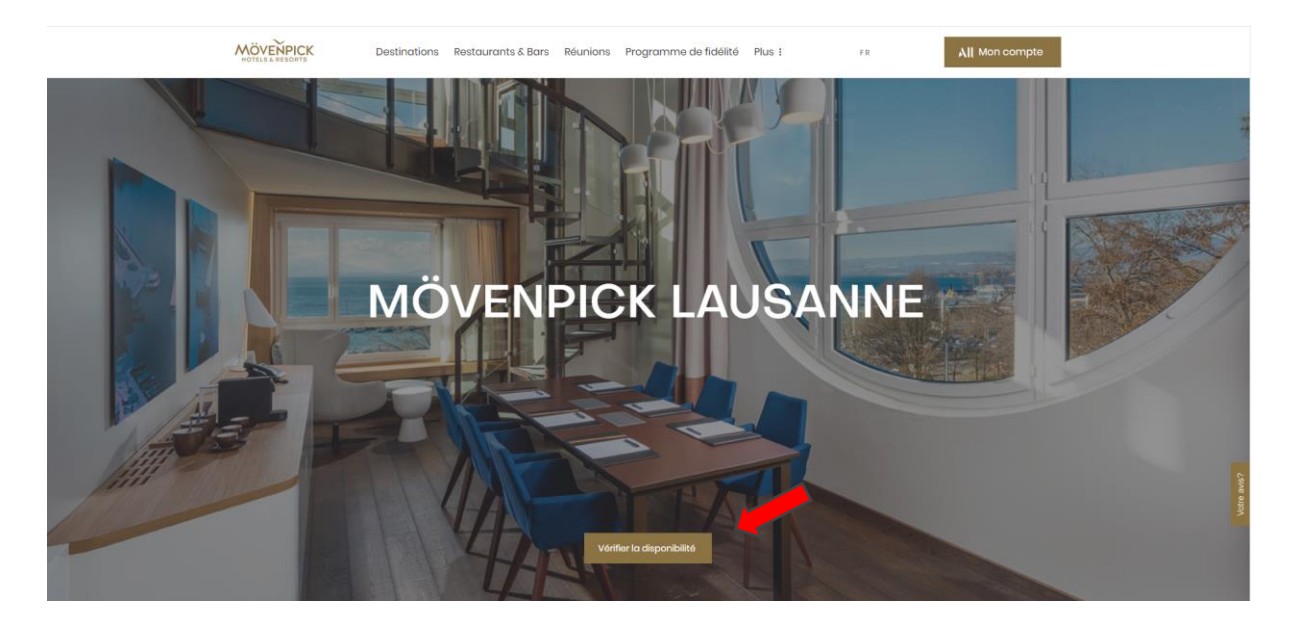

### Etape 3 :

Ajouter les dates d'arrivée et de départ + le nombre d'occupants dans la chambre (simple ou double occupation) puis cliquez sur « vérifier la disponibilité ».

|    | Vérifier la disponibilité Mävenpic<br>Vous allez être redirigé(e) vers<br>votre séjour        | k Lausanne                     | pour réserver |    |  |
|----|-----------------------------------------------------------------------------------------------|--------------------------------|---------------|----|--|
| MĊ | Arrivée<br>10/5/2025<br>INOMBRE de chambres<br>1 2 3<br>Chambre 1                             | Départ                         |               | NE |  |
|    | Nombre d'adultes<br>17 ans cu plus<br>1 2 3<br>1 clients • sam. 10 mai - dim. 11 ma<br>Vorifi | 4<br>al<br>er la disponibilité |               |    |  |

1

## **MODE D'EMPLOI RESERVATION EN LIEN CODE**

### Etape 4 :

Cliquer sur la case « Special rates » et ajouter le code « **MOV3** » dans la partie « Preferential code » Appuyer sur « Submit »

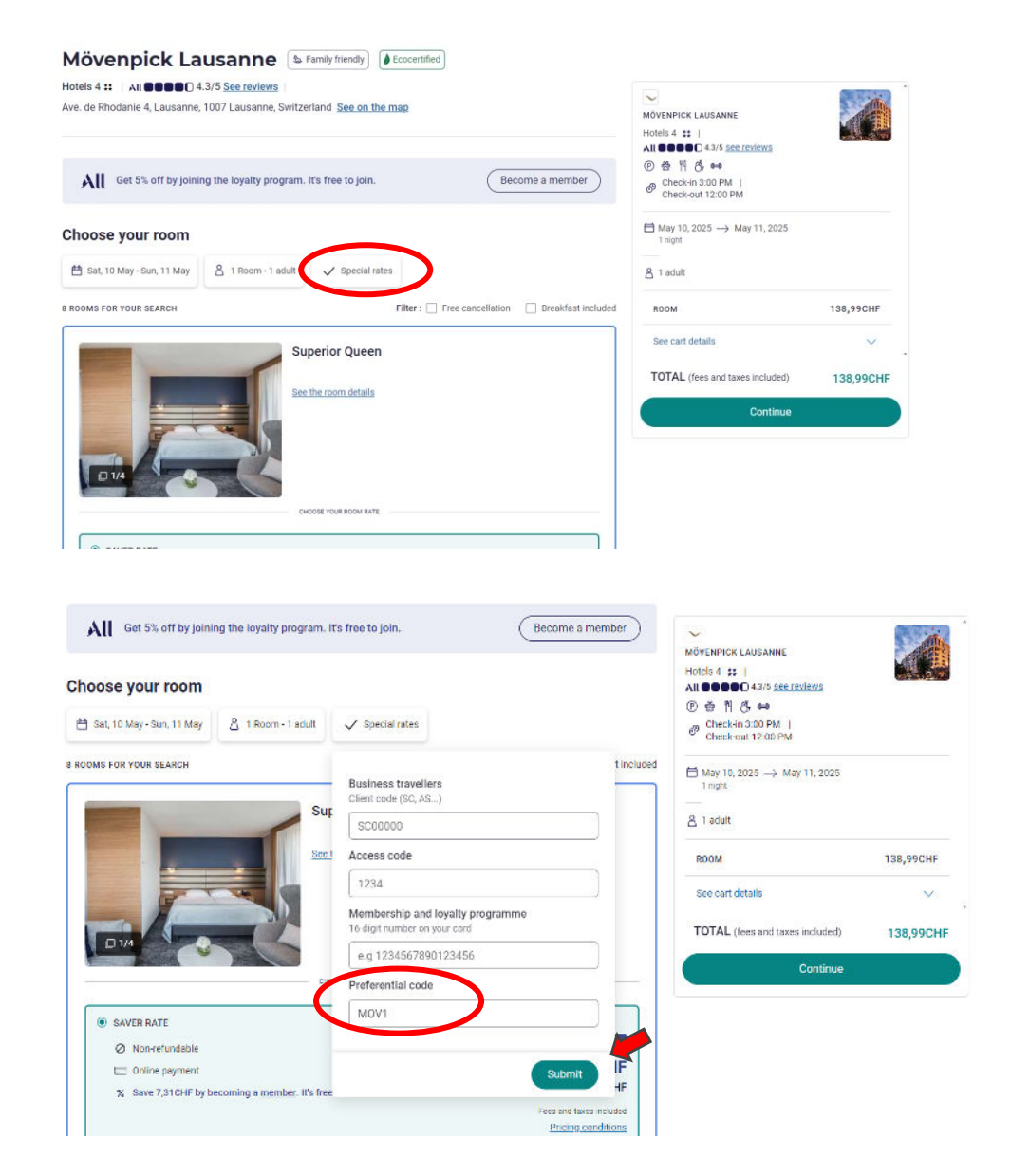

## **MODE D'EMPLOI RESERVATION EN LIEN CODE**

#### Etape 5 :

Ici, le tarif préférentiel va apparaitre en « Special offer » parmi les autres tarifs proposés pour la chambre.

Sélectionner ce tarif et procéder à la réservation ensuite en cliquant sur « Continue »

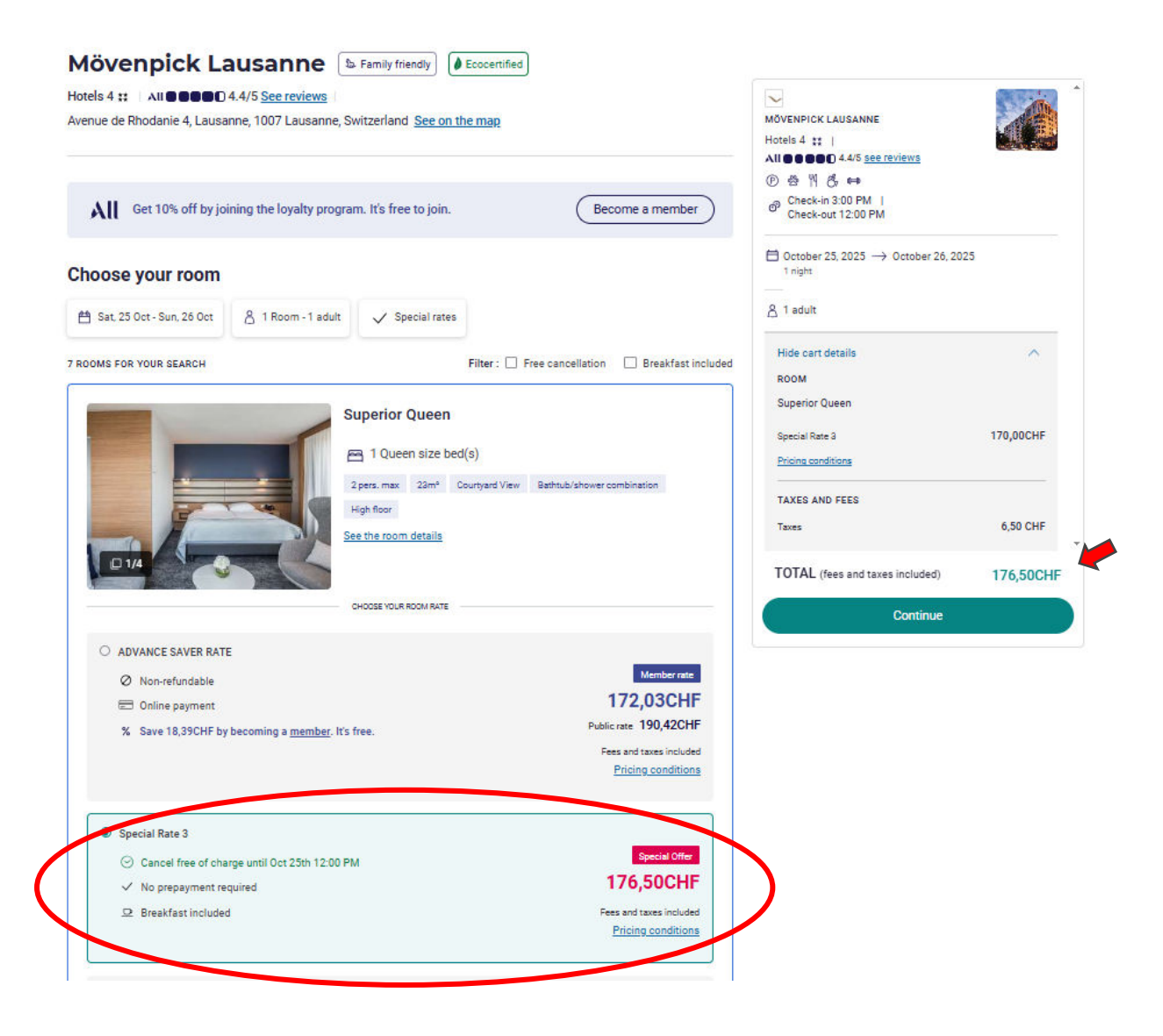